# **SID Management**

2024-2025

NJ SMART

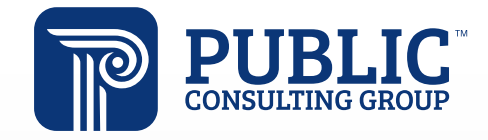

**Solutions that Matter** 

### **NJ SMART Webinar Etiquette**

We want to ensure that all attendees connected to the call can easily hear the training and that all questions are answered.

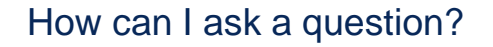

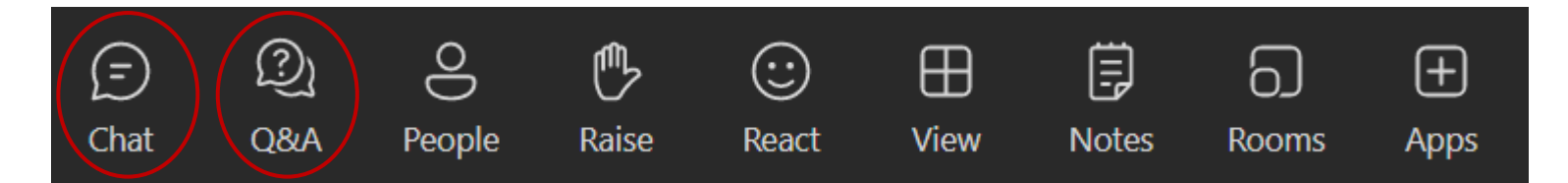

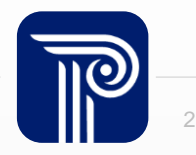

### Webinar Feature: Live Captioning

To use live captions during the webinar:

1. Click the "More" option along the Teams webinar control panel.

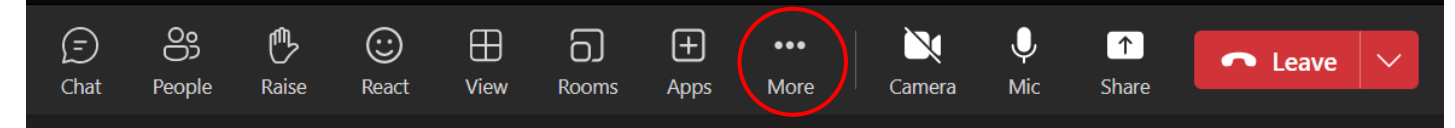

2. Click on "Language and speech" and then "Turn on live captions".

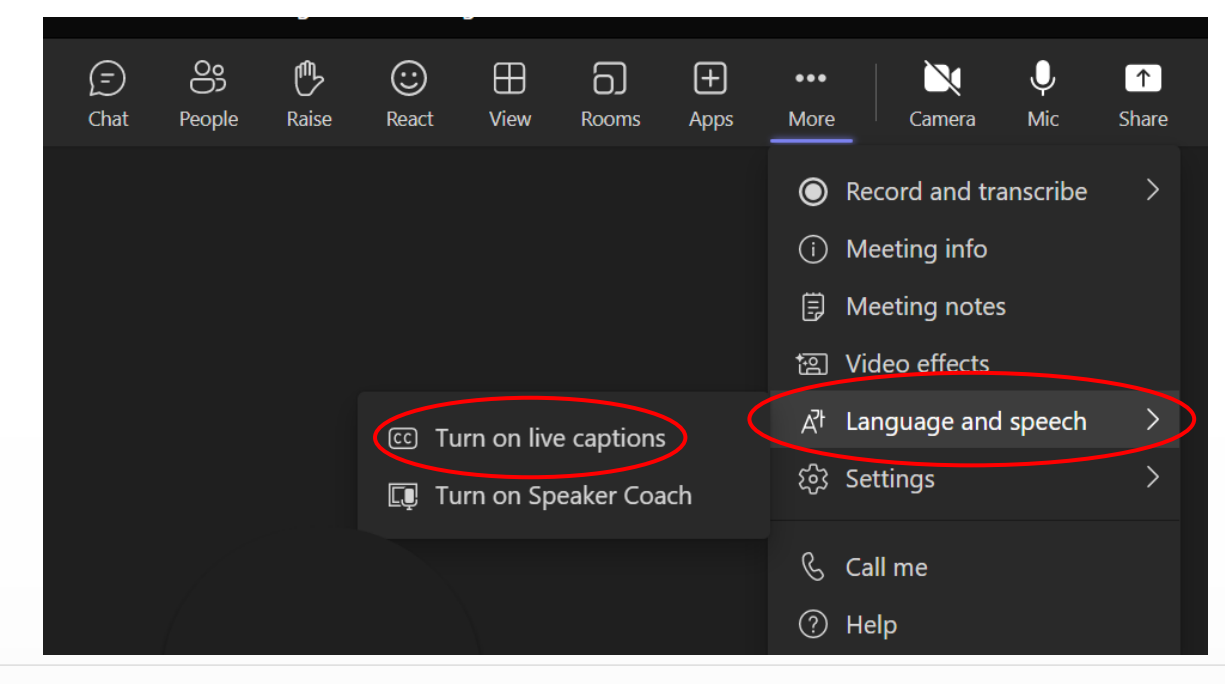

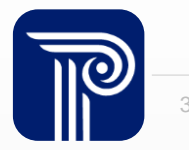

### Agenda

#### Introduction:

- Find resources to help you get started
- Learn important dates and deadlines
- Discuss updates for the End of Year Snapshot

#### Reporting Responsibilities and Data Maintenance

- Recognize which students to report
- Prepare for the EOY Snapshot
- Review maintaining records in SID Management

#### Reporting Attendance Data

- Review reporting attendance
- Overview of Chronic Absenteeism

#### Using SID Management Data

- Preparing for the Snapshot
- Review FAQs
- Learn how the SID Snapshot works with the CTE and Course Roster Submissions

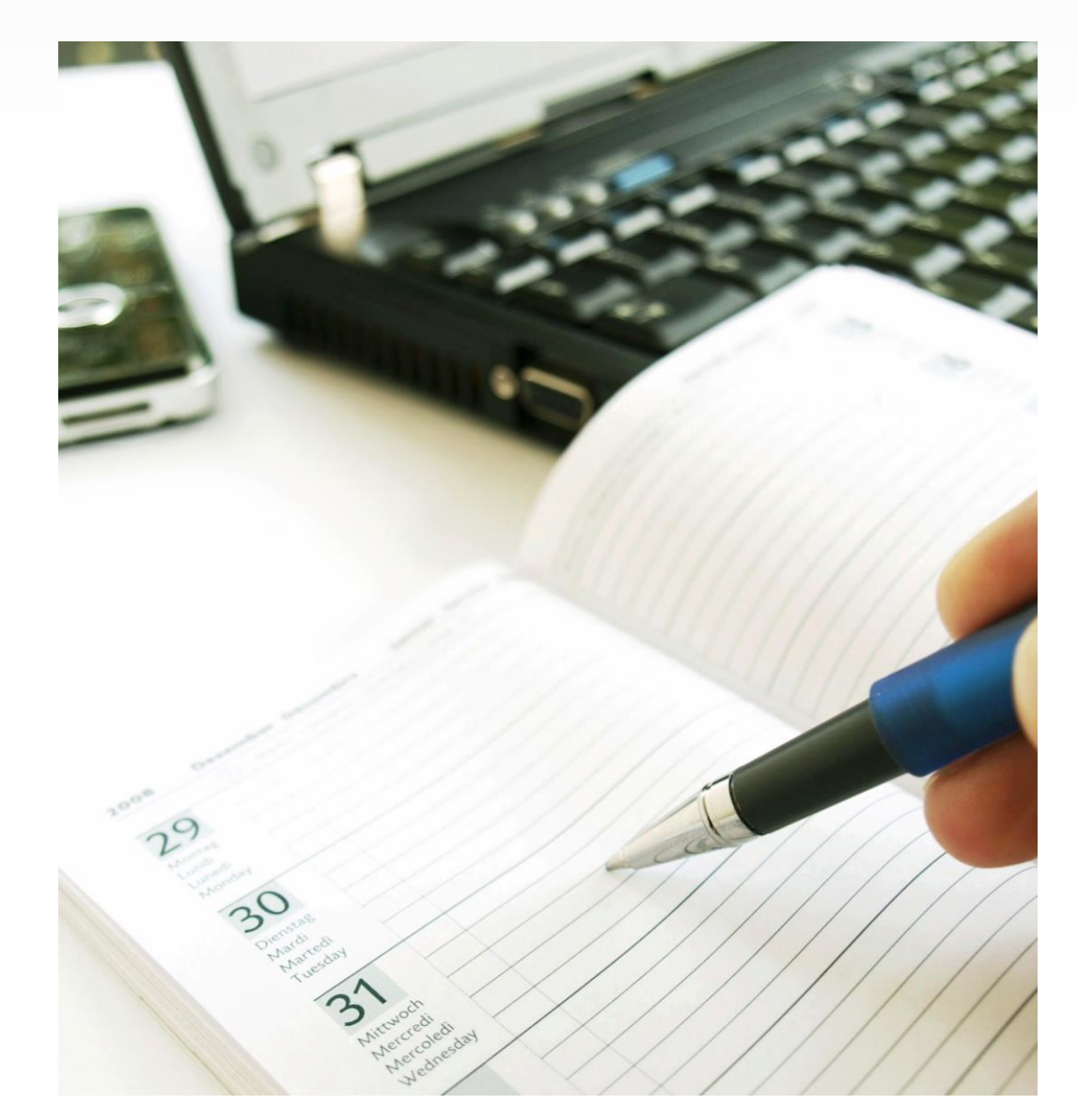

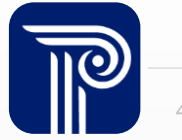

#### **Available Resources**

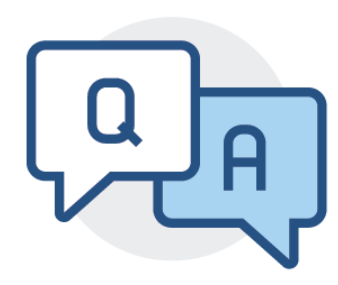

#### **NJ SMART Help Desk**

1-800-254-0295 njsmart@pcgus.com

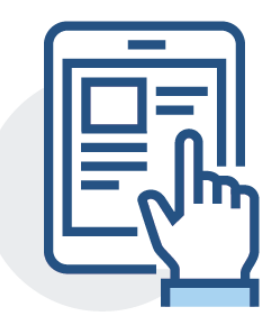

#### **Resources & Trainings**

Click the Help tab within NJ SMART Open the <u>Documents for Download</u> section

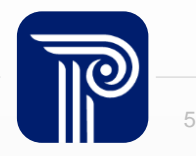

# **Contacting the Help Desk – Secure Emails**

Please call or email the Help Desk to request a Secure Email if your email to the Help Desk contains:

- A file attachment
- Personal Identifiable Information like a Student's name, SID Number, and/or DOB

Our email encryption process:

1. Open the email and click the blue "Read the message" button.

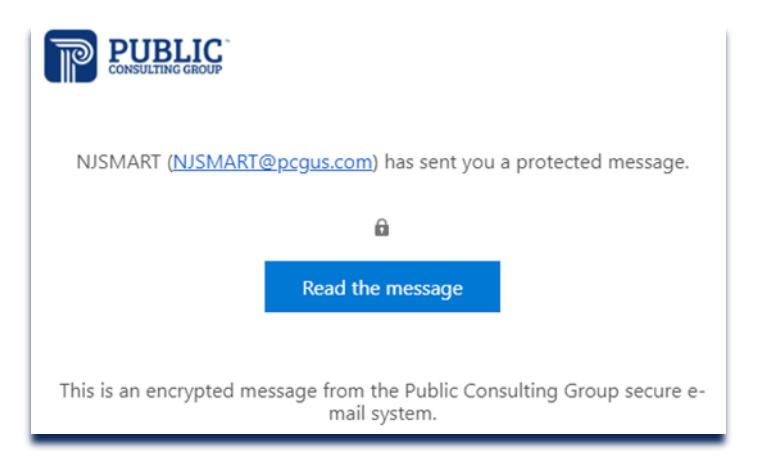

- 2. This will open your browser. Click "Sign in with a One-time passcode."
- 3. Reply to the secure email with your inquiry

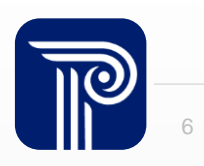

# **Getting Started**

#### It is **mandatory** for all districts to download the SID Management Student Data Handbook for review of definitions, additional notes, and common errors.

#### NJ SMART Resources & Trainings

#### About this Site

The NJ SMART Resources & Trainings website links users to important information occurring within NJ SMART, including downloadable resources and webinar and on demand trainings available to assist you throughout the data submission process.

Maintaining Security and Policy Compliance when working with Student and Staff Data

Users are reminded that NJ SMART is a secure data transfer and reporting site. By accessing this site you acknowledge that the work completed within NJ SMART is subject to the rules and requirements of the Family Educational Rights and Privacy Act (FERPA) regarding the confidentiality of student records and the Federal Privacy Act regarding employee records collected by Federal agencies. Any suspected unauthorized use of this site should be reported immediately to NJ SMART at 800-254-0295.

#### Questions and Assistance

Questions about NJ SMART can be directed to the NJ SMART Help Desk by calling (800) 254-0295 or e-mailing NJSMART@pcgus.com.

- Overview
- Background
- eLearning Videos & Webinars
- Documents for Download

#### SID Management

- <u>NJ SMART SID Management Student Data Handbook v9.1</u>\*Updated 1/08/25
- NJ SMART SID Management FAQ \*Updated 8/05/24
- NJ SMART Reporting Responsibilities \*Updated 8/05/2024
- Web Enrollment Report Guide \*Updated 8/05/24
- NJ SMART Guidance on Student Attendance Fields \*Updated 8/05/24
- <u>SID Management Training (Online Webinar)</u> \*Updated 8/19/24

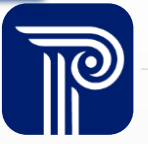

# **Key Documents**

# Download the **latest** NJ SMART County District School Code List under the NJ SMART Key Documents topic.

#### NJ SMART Resources & Trainings

#### About this Site

The NJ SMART Resources & Trainings website links users to important information occurring within NJ SMART, including downloadable resources and webinar and on demand trainings available to assist you throughout the data submission process.

Maintaining Security and Policy Compliance when working with Student and Staff Data

Users are reminded that NJ SMART is a secure data transfer and reporting site. By accessing this site you acknowledge that the work completed within NJ SMART is subject to the rules and requirements of the Family Educational Rights and Privacy Act (FERPA) regarding the confidentiality of student records and the Federal Privacy Act regarding employee records collected by Federal agencies. Any suspected unauthorized use of this site should be reported immediately to NJ SMART at 800-254-0295.

#### Questions and Assistance

Questions about NJ SMART can be directed to the NJ SMART Help Desk by calling (800) 254-0295 or e-mailing NJSMART@pcgus.com.

Overview
 Background
 Learning Videos & Webinars
 NJ SMART County District School Code List \*Updated Daily
 POC List \*Updated 2/27/25
 NJ SMART SCED Course Code List \*Updated 2/25/25
 NJ SMART Timeline 2024-2025 \*Updated 12/18/24

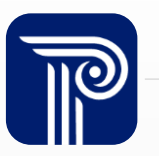

j

### **Errors for CDS Codes or Grade Levels**

CDS Codes and Grade Levels are assigned to each district and school based on information approved and provided by the NJDOE

#### NEW NJ SMART School Code Request Form School Year 2024-25

**Directions:** Use this form to request a code for <u>schools/institutions</u> where students attend if a code is not found in the NJ SMART System. One form is needed for each student per year where a code is needed unless multiple students are attending for the same reason, same grade level, etc.

Please fill out this form in its entirety. Every field on this form is required. Provide supporting documentation where indicated. Forms with fields left blank will not be processed.

Once you have completed this form, please save the form with the following file name: "XXXX School Codes Request MM-DD-YYYY", where XXXX is your four-digit district code, and MM-DD-YYYY is the date when the request is created. Send the completed form as an attachment to <u>NJSMART@pcgus.com</u>, with the Subject "School Codes Request Form for XXXX", where XXXX is your four digit district code. NJ SMART will then research the request with the NJDOE and respond to you once there is an update.

#### Grade Levels

- Information on Grade Levels can be found here: <u>CDS Users Manual</u>
- Grade Levels reported by LEA to NJDOE can be reviewed by logging in NJDOE CDS Information System

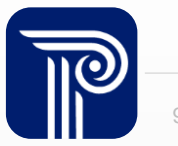

#### 2024-2025 School Year Timeline

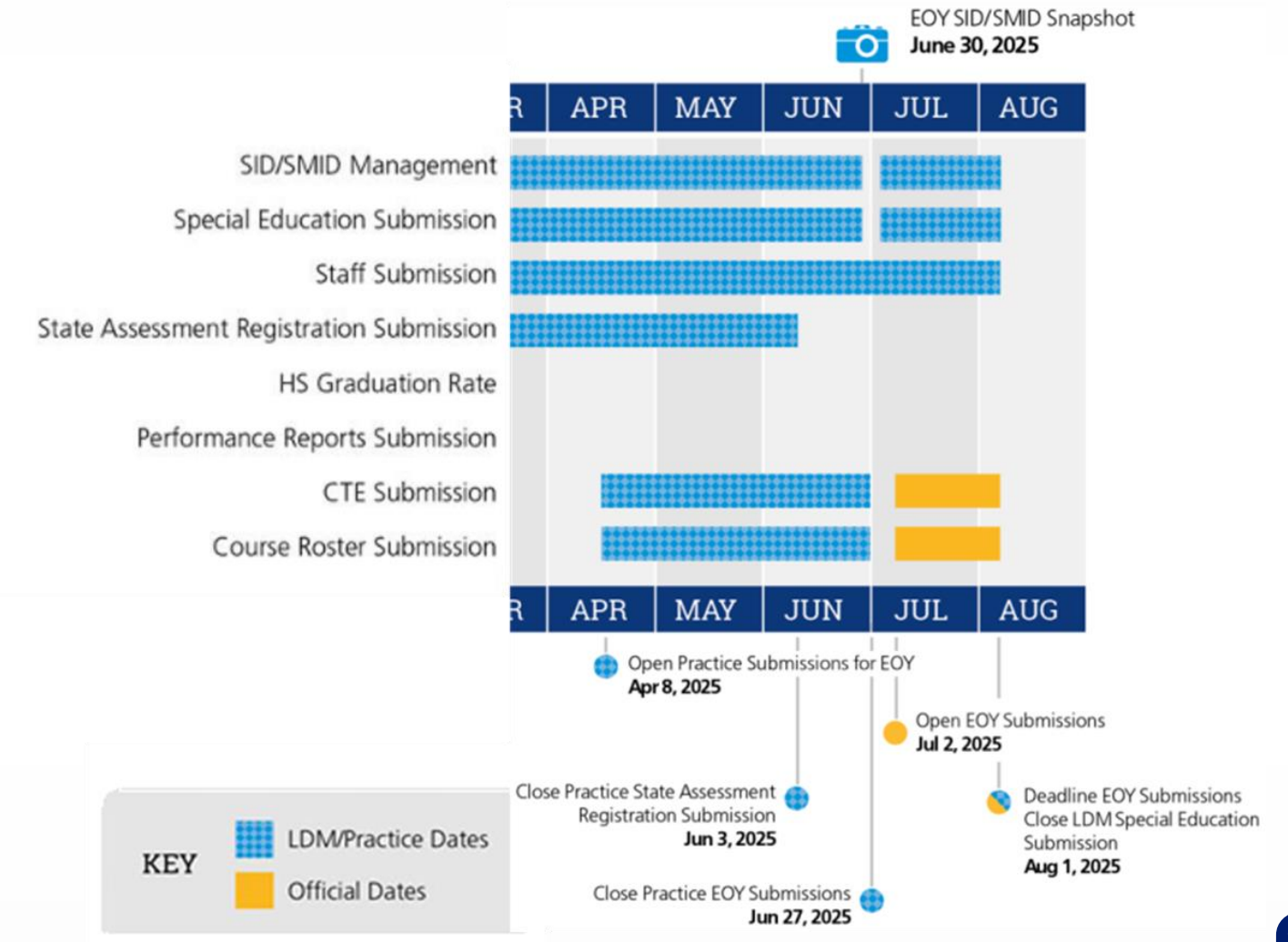

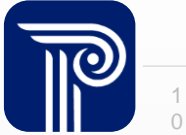

# **SID Management**

SID Management is the collection of demographic data. Schools are responsible for submitting all students that attend their school to SID Management.

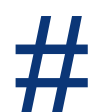

Uniquely identifying students by issuing SID numbers to every student in your school

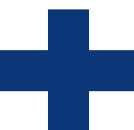

Adding new students that have entered your school

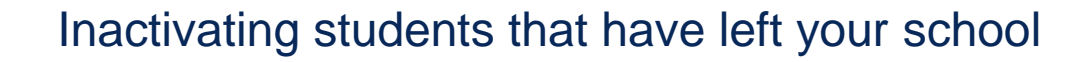

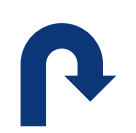

Resolving records that are being claimed (via Conflicts) by other LEAs

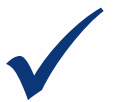

Updating demographic information about a student

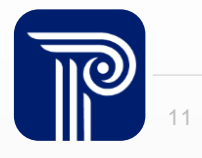

### Updates for the End of Year Snapshot

Updates to existing data elements:

- LIEPStartDate & LIEPStartDate2: •
  - The Additional Note section was expanded to "This field must be reported for all Special Education Non-public students who have been identified as Multilingual."

#### LIEPEndDate & LIEPEndDate2: ۲

- Changed reporting sentence to "The date reported should reflect the last day on which the student was served by an LIEP."
- Updated the date reflected instructions to "The date reported should reflect the last day on which the student was served by an LIEP."

Updated the "Is this Data Element Required? Section for GradeLevel, and ProgramTypeCode to ensure it was clear that they are not required for Nonpublic or Vocational students.

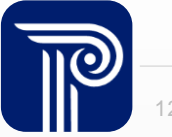

# Updates for the End of Year Snapshot (Cont'd)

Data elements added this School Year:

• **FAFSACompletionIndicator:** An indication a student met the graduation requirement to complete the Free Application for Federal Student Aid (FAFSA) or the New Jersey Alternative Financial Aid Application or is exempted from the requirement in accordance with procedures outlined in the law.

#### Acceptable Values:

- C Completed the Free Application for Federal Student Aid (FAFSA) or the New Jersey Alternative Financial Aid Application.
- E Provided a Waiver from parent or counselor exempting student from the financial aid application requirement under the law.
- N Student is in Grade 12 but will not be graduating
- Who is this field required for?
  - All active students with the Grade Level of 12 and all inactive students with the School Exit Withdrawal Code = L, except Non-Public students and shared time vocational school students being reported by the vocational school

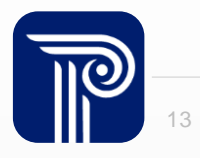

#### **How the SID Snapshot Works**

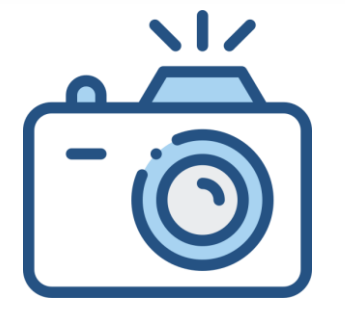

#### Step 1:

We take a picture of how your records appear in SID Management at the Snapshot deadline (6/30).

#### Step 2:

This data is placed in your

Snapshot

Pages in the portal.

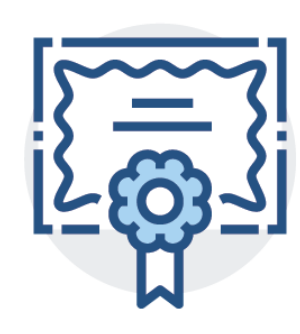

**CTE Submission** 

**Course Roster Submission** 

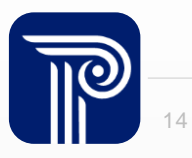

# **Supported Submissions**

SID Management is considered the basis of each NJ SMART student level submission and is used to support these submissions.

- The Course Roster and CTE Submissions will validate against the EOY SID Snapshot data, meaning:
  - Records in error in SID will cause errors in the CTE or Course Submissions.
- CTE and Course Roster Submission are open for the Practice Periods from April 8th to June 27th. On July 2nd, the Official EOY Submission period begins and will close on the August 1st deadline.

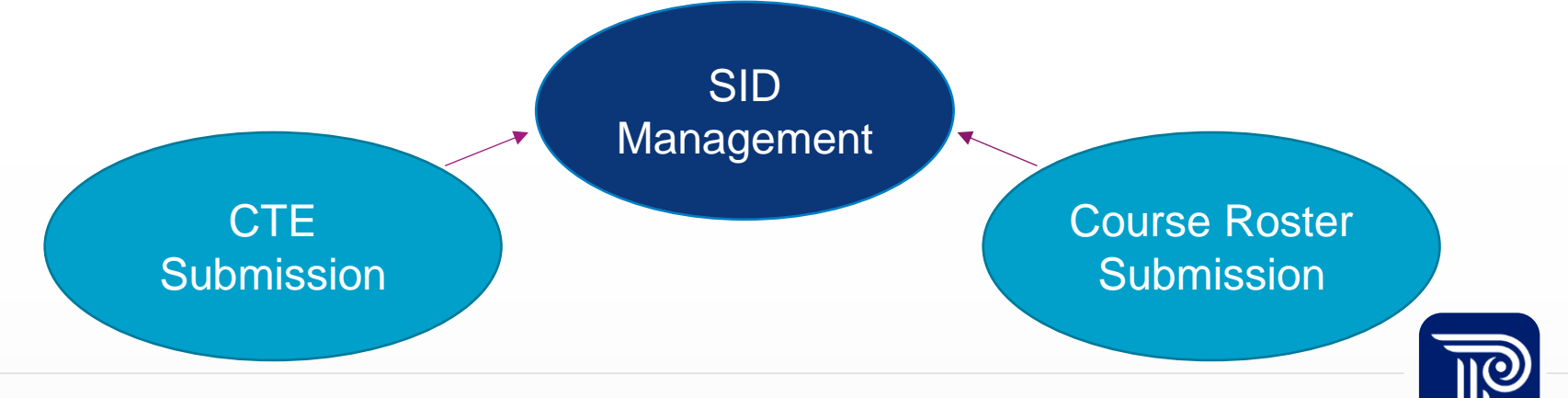

# Questions?

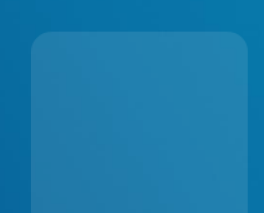

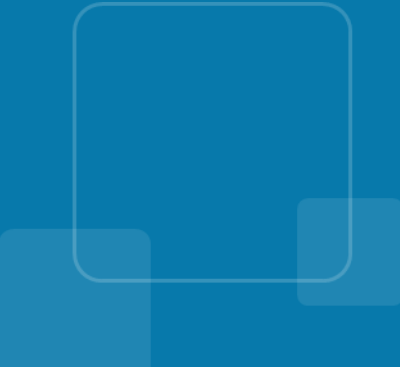

# **Reporting Responsibilities**

SID Management data must be maintained and updated on a regular basis to reflect the current status of all students in your school.

• For a complete list of Reporting Responsibilities please refer to the <u>NJ SMART SID Management</u> <u>Reporting Responsibilities document</u> in the Help tab.

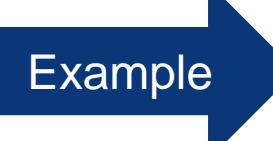

Any student that is sent out of district for a need for special services should be reported by the Resident District. Please refer to Scenario #5 in the Reporting Responsibilities document:

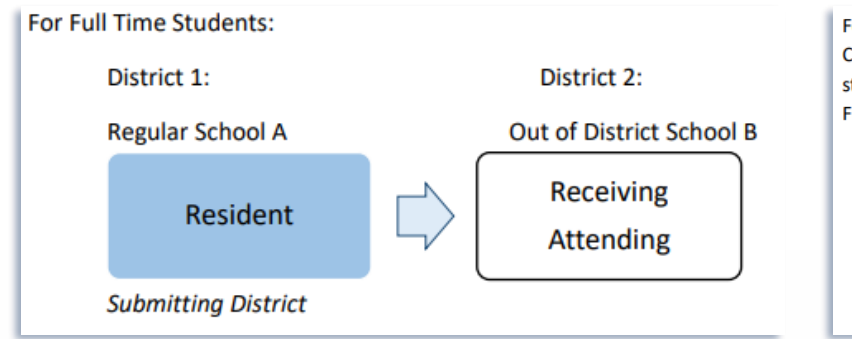

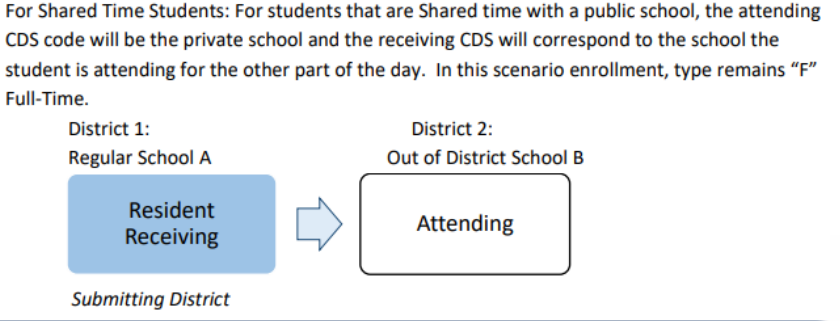

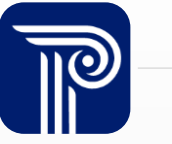

# **Reporting Shared-Time Students to SID**

The reporting of shared-time vocational students is extremely important as it directly relates to funding and NJ SMART reporting.

The vocational school can correctly report these students to their CTE and Course Roster Submissions only if Scenario 6 is followed:

Scenario 6: Student's resident district/school is District 1 (School A); however, student attends a school in District 2 (School B) a vocational school district shared-time. In this scenario, both the vocational and the non-vocational districts are responsible for reporting the student. For guidance on Tuition Codes, please refer to the Tuition Code page of the SID Management Handbook. District 1: Regular School A Resident Receiving Submitting District District 2: Vocational School B Attending Submitting District

- Shared time students are to be reported by both the resident district and the vocational school district, however the value of **ReportedSharedVoc** should be denoted differently for each district:
  - Regular Resident School: ReportedSharedVoc = N
  - Vocational School: ReportedSharedVoc = Y
- EnrollmentType = 'S' for shared-time in order to accurately determine enrollment at each school where the student is shared.
- Note: Only vocational schools should submit a value of Y to the ReportedSharedVoc field. Non-vocational schools who submit a value of Y will receive an error.

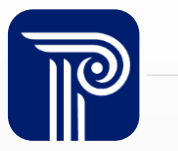

# **Reporting Responsibilities: NonPublic Students**

Non-Public students are collected in SID Management if they are enrolled in a sectarian or non-sectarian private school and receiving special education services

- <u>Non-Public students are reported by the public school</u> where the sectarian or non-sectarian private school is located
- Students are designated NonPublic if they are **parentally placed** at the non-public location
  - Students placed by the LEA in an Out-of-District placement, even if it is a non-public location, are not considered non-public students

| Special Education Classification 12 | ELL Identification Date           | ELL Exit Date                        |
|-------------------------------------|-----------------------------------|--------------------------------------|
| NonPublic                           | Resident Municipal Code 0217      | Military Connected Student Indicator |
| ELA Graduation Pathway Indicator    | Math Graduation Pathway Indicator | In District Placement                |

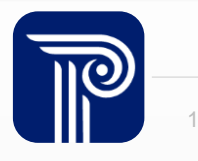

#### **Reporting Responsibilities: Preschool Students**

ALL students of preschool age should be reported to SID Management to obtain a SID number. This includes:

- Students in a state-mandated preschool program
- Tuition-paying preschoolers
- Students referred for or receiving special education services

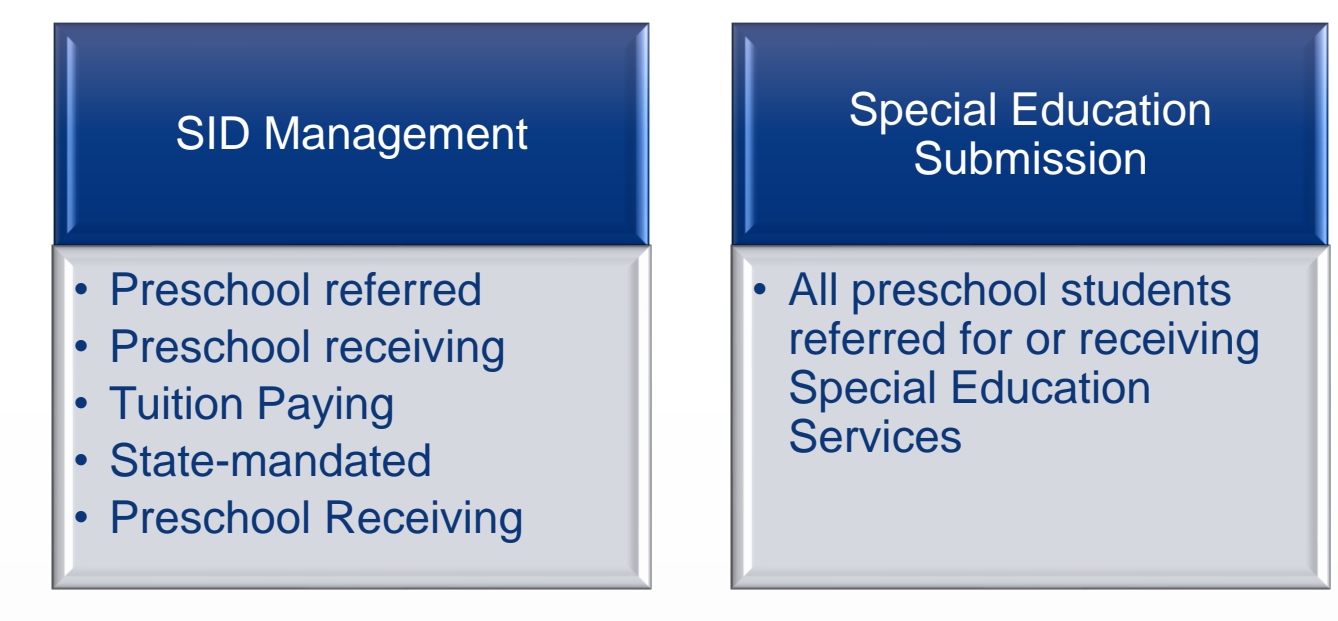

# **2025 End of Year Snapshot**

For the June 30th, 2025, Snapshot at 5:00PM, your SID Management should include:

- The active enrollment records of students who were active on the last day of school, including graduates and summer transfers
  - Students who will be graduating or transferring out after the last day of school should not be inactivated in SID Management until the portal opens for the new school year later in August.
- The inactive enrollment records for all students who attended schools within your district at any point during the 2024-2025 school year

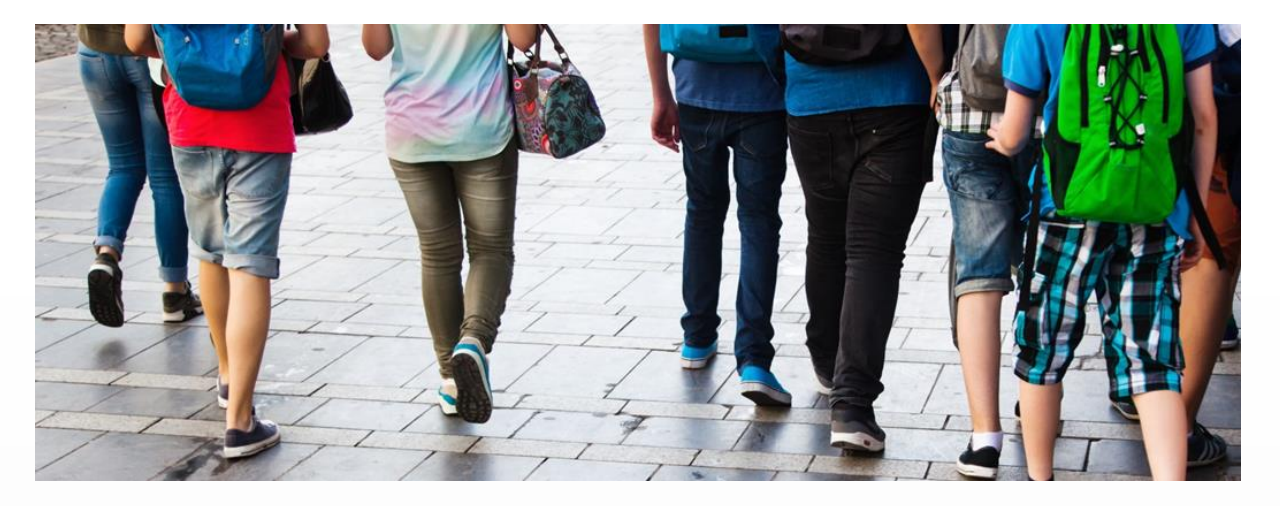

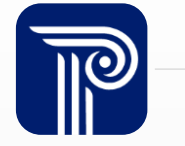

#### Reporting School Level Data in SID Management

SID Management collects records at the School level. It is required to report and maintain each enrollment record for students who transfer in or out of the district whom you are responsible for reporting.

- Examples of students with multiple enrollment records include but are not limited to:
- Students who transfer schools within your own district
  - Students who transfer to from an indistrict school to be placed at an APSSD or Out-of-District school due to a need for special services
  - Students who transfer in and out of your district multiple times within the same school year

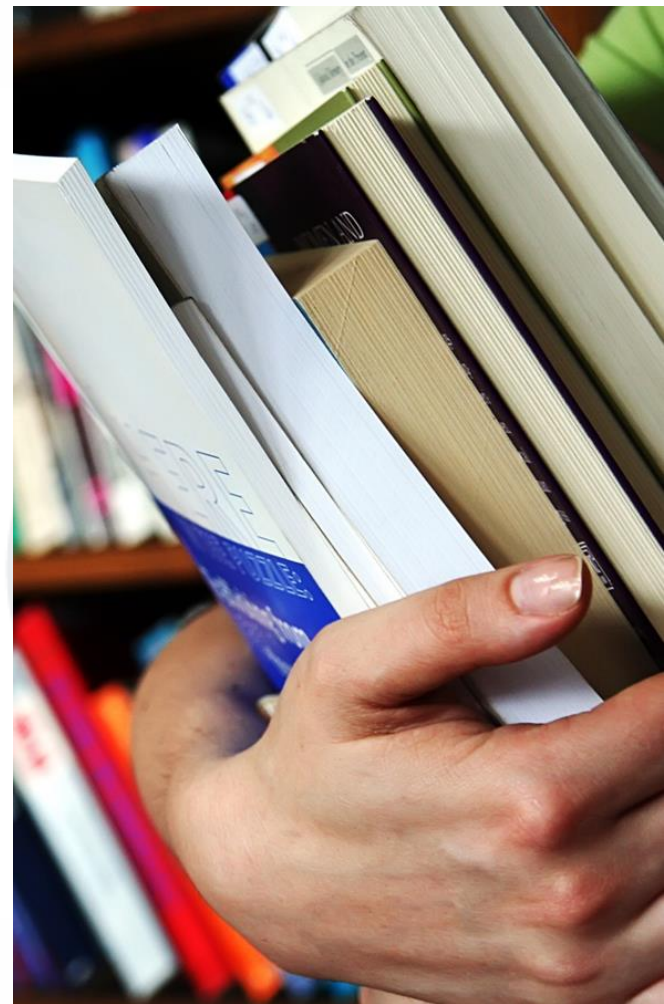

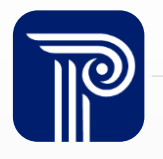

# **Reporting School Level Enrollment Records**

How am I supposed to report students who transfer within my district?

• Students who transfer who you are still responsible for reporting should have a new enrollment record for each time they enroll in a new school.

Should I provide a School Exit Withdrawal Code for a student who changes schools within my district?

• Yes, the record that is being disenrolled should have a valid School Exit Withdrawal Code and School Exit Date.

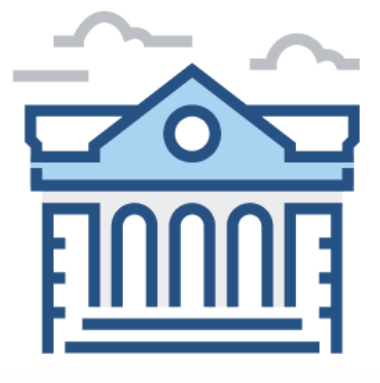

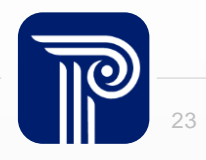

# **Example 1 - Transfers within District**

Student begins in your district on 9/9 at School 001. On 4/15, the student transfers to School 002 within your district due to a need for special education services.

Enrollment Record #1 as of the EOY Snapshot

| District<br>Status | Enrollment<br>Type | District<br>Entry Date | County<br>Code<br>Attending | District<br>Code<br>Attending | School<br>Code<br>Attending | School<br>Entry Date | School<br>Exit Date | School Exit<br>Withdrawal<br>Code | InDistrict<br>Placement | School<br>Status | Number<br>Of Days<br>Present | Number<br>Of Days<br>Absent | Number<br>Of State<br>Excused<br>Absences |
|--------------------|--------------------|------------------------|-----------------------------|-------------------------------|-----------------------------|----------------------|---------------------|-----------------------------------|-------------------------|------------------|------------------------------|-----------------------------|-------------------------------------------|
| Α                  | F                  | 20240909               | 01                          | 1234                          | 001                         | 20240909             | 20250416            | Т2                                |                         | I.               | 135                          | 4                           | 0                                         |

#### Enrollment Record #2 as of the EOY Snapshot

| District<br>Status | Enrollment<br>Type | District<br>Entry Date | County<br>Code<br>Attending | District<br>Code<br>Attending | School<br>Code<br>Attending | School<br>Entry Date | School<br>Exit Date | School Exit<br>Withdrawal<br>Code | InDistrict<br>Placement | School<br>Status | Number<br>Of Days<br>Present | Number<br>Of Days<br>Absent | Number<br>Of State<br>Excused<br>Absences |
|--------------------|--------------------|------------------------|-----------------------------|-------------------------------|-----------------------------|----------------------|---------------------|-----------------------------------|-------------------------|------------------|------------------------------|-----------------------------|-------------------------------------------|
| Α                  | F                  | 20240909               | 01                          | 1234                          | 002                         | 20240416             |                     |                                   | SPECED                  | Α                | 40                           | 1                           | 1                                         |

Reference: <u>NJ SMART Reporting Responsibilities</u> Scenario #2

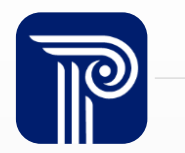

### **Example 2 – Out of District Transfers**

Student begins in District 1 on 9/9 at School 001. On 10/14, the student transfers to School 002 in District 2 due to a need for special education services. You are responsible for reporting the student per Scenario #5 of the NJ SMART Reporting Responsibilities.

Enrollment Record #1 as of the EOY Snapshot

| District<br>Status | Enrollment<br>Type | District<br>Entry Date | County<br>Code<br>Attending | District<br>Code<br>Attending | School<br>Code<br>Attending | School<br>Entry Date | School<br>Exit Date | School Exit<br>Withdrawal<br>Code | InDistrict<br>Placement | School<br>Status | Number<br>Of Days<br>Present | Number<br>Of Days<br>Absent | Number<br>Of State<br>Excused<br>Absences |
|--------------------|--------------------|------------------------|-----------------------------|-------------------------------|-----------------------------|----------------------|---------------------|-----------------------------------|-------------------------|------------------|------------------------------|-----------------------------|-------------------------------------------|
| I.                 | F                  | 20240909               | 01                          | 1234                          | 001                         | 20240909             | 20241015            | T4                                |                         | I                | 10                           | 2                           | 0                                         |

#### Enrollment Record #2 as of the EOY Snapshot

| District<br>Status | Enrollment<br>Type | District<br>Entry Date | County<br>Code<br>Attending | District<br>Code<br>Attending | School<br>Code<br>Attending | School<br>Entry Date | School<br>Exit Date | School Exit<br>Withdrawal<br>Code | InDistrict<br>Placement | School<br>Status | Number<br>Of Days<br>Present | Number<br>Of Days<br>Absent | Number<br>Of State<br>Excused<br>Absences |
|--------------------|--------------------|------------------------|-----------------------------|-------------------------------|-----------------------------|----------------------|---------------------|-----------------------------------|-------------------------|------------------|------------------------------|-----------------------------|-------------------------------------------|
| Α                  | F                  | 20241015               | 02                          | 2345                          | 002                         | 20241015             |                     |                                   | SPECED                  | Α                | 159                          | 1                           | 0                                         |

Reference: NJ SMART Reporting Responsibilities Scenario #5

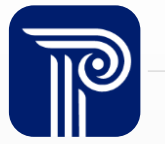

# Questions?

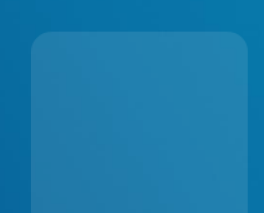

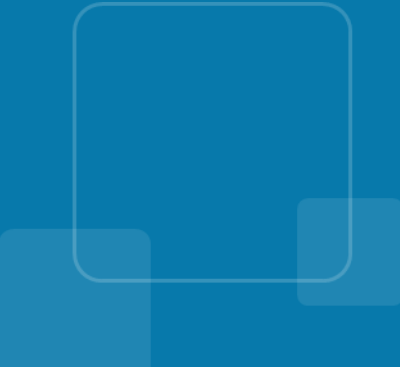

# **Maintaining SID Management**

Keeping SID Management up to date is an important step in ensuring a clean Snapshot.

- Student Sync:
  - Records in Sync indicate that a record that is expected to be included in your current records is being excluded
- Resolution: Add the excluded record back into your file and reupload.

| Sync     |            |            |             |           |               |              |        | Export a           | as CSV Export as Excel |
|----------|------------|------------|-------------|-----------|---------------|--------------|--------|--------------------|------------------------|
| T        | Column     | •          | Operator    | • Value   |               | Apply Filter |        |                    |                        |
| LOCAL ID | STATE ID   | FIRST NAME | MIDDLE NAME | LAST NAME | DATE OF BIRTH | GENDER       | STATUS | YEAR OF GRADUATION | SID STATUS             |
| XYZ      | 1234567890 | ;kfgsuidg  |             | gdydsgdfy | 20120314      | м            | А      | 2025               | SYNC                   |
|          |            |            |             |           |               |              |        |                    |                        |

- Errors:
  - Indicates there is an issue with the student record that does not conform to the values or validations set in the SID Management Data Handbook.

| Student  | Students with Errors |            |             |           |               |        |        |            |        |  |  |
|----------|----------------------|------------|-------------|-----------|---------------|--------|--------|------------|--------|--|--|
| T        | Column               | • Operate  | or 🔹        | Value     | Apply Filter  |        |        |            |        |  |  |
| LOCAL ID | STATE ID             | FIRST NAME | MIDDLE NAME | LAST NAME | DATE OF BIRTH | GENDER | STATUS | SID STATUS | ERRORS |  |  |
| 69317    | 2525885309           | Omiiusbm   |             | Bvakbggc  | 20161101      | F      | I.     | Error      | 1      |  |  |

### **Duplicate Enrollment Records**

Duplicate records are a common mistake users may run into. If a record is duplicated, it is best for LEAs to remove the duplicate by Inactivating the duplicate record then uploading a Full File excluding the Inactive record.

- A duplicate record is considered to be a record that has identical values for the following data elements: Local ID, SID Number, First Name, Last Name, Date of Birth, School Entry Date, County Code Attending, District Code Attending, and School Code Attending
- If a duplicate record occurs, users may see the following errors:

| 🛦 Errors: 3 🔺             |                                                                       |
|---------------------------|-----------------------------------------------------------------------|
| DATA ELEMENT              | ERROR DESCRIPTION                                                     |
| LocalIdentificationNumber | Student with the same LID exists in the LEA.                          |
| SchoolStatus              | Only one record with SchoolStatus = A can be submitted for a student. |
| StateIdentificationNumber | A student can have only one Active Fulltime record.                   |

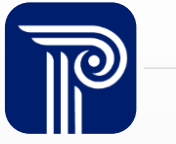

### **Duplicates Page**

LEAs are also able to view and delete all duplicate records from the Duplicates page.

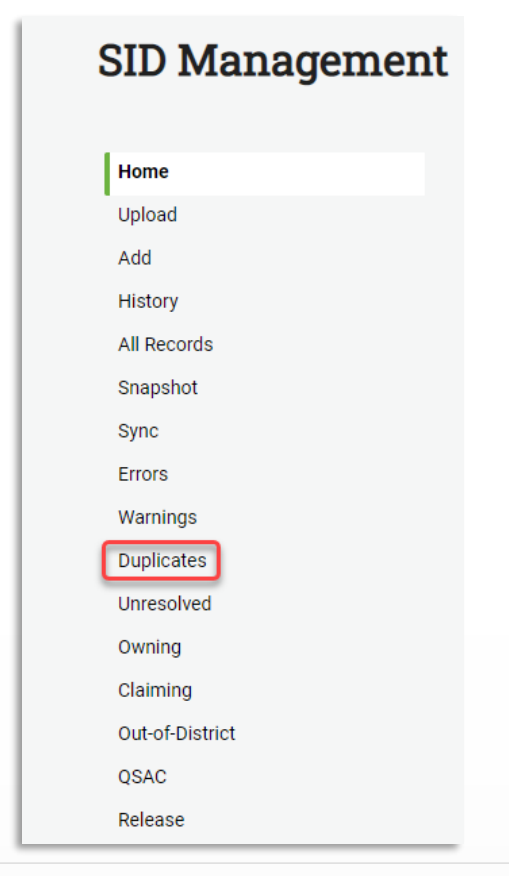

• The Duplicates page can be found in the side menu of SID Management under the Warnings tab or in the Record Cleansing section of the SID Home page.

| Rec | cord Cleansing    |       |
|-----|-------------------|-------|
| 4   | Errors            | 28687 |
| 0   | Warnings          | 2133  |
| 0   | Conflict-Owning   | (     |
| 0   | Conflict-Claiming | (     |
| A   | Unresolved        | 108   |
| A   | Duplicates        | 3     |

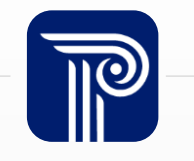

# **Duplicates Page (Cont'd)**

- SID Management identifies a true "Duplicate" record as a record with matching information in the following fields:
  - Local ID, SID Number, First Name, Last Name, Date of Birth, School Entry Date, County Code Attending, District Code Attending, and School Code Attending
- The landing page of the Duplicates page shows one row for each set of duplicates

| Duplic   | ate Stud   | lent Rec   |           | Export as CSV E | xport as Excel                 |                       |                         |                       |                |
|----------|------------|------------|-----------|-----------------|--------------------------------|-----------------------|-------------------------|-----------------------|----------------|
| T        | Column     |            | ~         | Operator        | <ul><li>✓</li><li>Va</li></ul> | lue                   | Apply Filter            |                       |                |
| LOCAL ID | STATE ID   | FIRST NAME | LAST NAME | DATE OF BIRTH   | SCHOOL ENTRY DATE              | COUNTY CODE ATTENDING | DISTRICT CODE ATTENDING | SCHOOL CODE ATTENDING | DISTRICT STATU |
| 321654   | 3216543210 | TestThree  | TestThree | 20140204        | 20170123                       | 13                    | 3570                    | 317                   | A              |
| 789789   | 7897897897 | TestFour   | TestFour  | 20140616        | 20190904                       | 13                    | 3570                    | 170                   | A              |
| 789789   | 7897897897 | TestFour   | TestFour  | 20140616        | 20221030                       | 13                    | 3570                    | 170                   | A              |
|          | _          | _          | _         | _               |                                |                       |                         |                       | ,              |

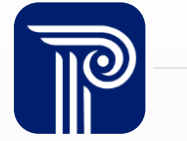

### **Duplicates Page Cont'd**

- After the duplicated student is selected on the main page, the user is taken to the detailed Duplicates record page where they see each duplicate record listed.
  - Users can see the errors relevant to the duplicate record by hovering over the Errors icon.

| SID Ma     | nagen    | nent       |            |           |               |                   |                       |                         |                       |                 |                 |
|------------|----------|------------|------------|-----------|---------------|-------------------|-----------------------|-------------------------|-----------------------|-----------------|-----------------|
| Duplicat   | e Studen | t Record   | ls         |           |               |                   |                       |                         | [                     | Export as CSV   | Export as Excel |
| <b>T</b> [ | Column   |            | ~ Op       | erator    | ~             | Value             | Apply Filter          | ]                       |                       |                 |                 |
|            | LOCAL ID | STATE ID   | FIRST NAME | LAST NAME | DATE OF BIRTH | SCHOOL ENTRY DATE | COUNTY CODE ATTENDING | DISTRICT CODE ATTENDING | SCHOOL CODE ATTENDING | DISTRICT STATUS | SCHOOL STATU    |
| Delete     | 321654   | 3216543210 | TestThree  | TestThree | 20140204      | 20170123          | 13                    | 3570                    | 317                   | А               | А               |
| Delete     | 321654   | 3216543210 | TestThree  | TestThree | 20140204      | 20170123          | 13                    | 3570                    | 317                   | A               | A               |
| Delete     | 321654   | 3216543210 | TestThree  | TestThree | 20140204      | 20170123          | 13                    | 3570                    | 317                   | A               | A               |
| Delete     |          |            |            |           |               |                   |                       |                         |                       |                 |                 |

| Duplicat | Student Records                                                                                                    |                                  |
|----------|----------------------------------------------------------------------------------------------------|----------------------------------|
| T        | Column - Operator - Value                                                                                                    | pply Filter                      |
|          | LOCAL ID STATE ID FIRST NAME LAST NAME DATE OF BIRTH SCHOOL ENTRY DATE COUNTY CODE A                                                                                                    | TTENDING DISTRICT CODE ATTENDING |
| Delete   | Cocandentificationnumber - Student with the same cocan binas aneady been submitted to Sib Management.     RemoteDaysAbsent- Value cannot exceed Number of Days Absent.     SchoolStatus- Only one record with SchoolStatus = A can be submitted for a student. | 3570                             |
| Delete   | StateIdentificationNumber- A student can have only one Active Fulltime record.     StateIdentificationNumber- Number is not a valid issued SID.                                                                                                    | 3570                             |

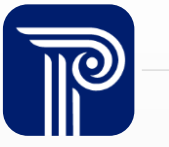

#### **Duplicates Page Cont'd**

- The Duplicates page is dynamic!
  - By default, the page shows the matching 9 data elements (Local ID, SID Number, First Name, Last Name, Date of Birth, School Entry Date, County Code Attending, District Code Attending, and School Code Attending).
  - The detailed Duplicates page will also identify the differing fields between the records and list them at the end of each record.

| T                             | Column                                                                                       | ~                 | Operator                                         | ✓ Value                                          | Apply Filter                                        |                           |                         |                                                 |           |                        |
|-------------------------------|----------------------------------------------------------------------------------------------|-------------------|--------------------------------------------------|--------------------------------------------------|-----------------------------------------------------|---------------------------|-------------------------|-------------------------------------------------|-----------|------------------------|
| AST NAME                      | DATE OF BIRTH                                                                                | SCHOOL ENTRY DATE | COUNTY CODE ATTENDING                            | DISTRICT CODE ATTENDING                          | SCHOOL CODE ATTENDING                               | DISTRICT STATUS           | SCHOOL STATUS           | NUMBER OF DAYS PRESENT                          | NUMBER OF | DAYS ABSENT            |
| estFour                       | 20140616                                                                                     | 20190904          | 13                                               | 3570                                             | 170                                                 | A                         | A                       | 180                                             | 180       |                        |
| estFour                       | 20140616                                                                                     | 20190904          | 13                                               | 3570                                             | 170                                                 | A                         | A                       | 160                                             | 20        |                        |
| Delete                        |                                                                                              |                   |                                                  |                                                  |                                                     |                           |                         |                                                 |           |                        |
|                               |                                                                                              |                   |                                                  |                                                  |                                                     |                           |                         |                                                 |           |                        |
| Duplica                       | ite Student                                                                                  | Records           |                                                  |                                                  |                                                     |                           |                         | Export as                                       | CSV Exp   | port as Excel          |
| Duplica                       | te Student                                                                                   | Records           | Operator                                         | ▼ Value                                          | Apply Filter                                        | ]                         |                         | Export as                                       | CSV Exp   | port as Excel          |
|                               | Column                                                                                       | CRECORDS          | Operator<br>TE COUNTY CODE ATTENDING             | Value     Iditrict CODE ATTENDING                | Apply Filter<br>SCHOOL CODE ATTENDING               | DISTRICT STATUS           | SCHOOL STATUS           | Export as                                       | CSV Exp   | NUMBER OF              |
| Duplica TestTwo               | Column<br>DATE OF BIRTH<br>20140627                                                          | CHOOL ENTRY DA    | Operator<br>TE COUNTY CODE ATTENDING<br>13       | Value DISTRICT CODE ATTENDING 3570               | Apply Filter<br>SCHOOL CODE ATTENDING<br>480        | DISTRICT STATUS<br>A      | SCHOOL STATUS<br>A      | Export as<br>FREE AND REDUCED RATE LL<br>R      | CSV Exp   | NUMBER OF              |
| Duplica<br>TestTwo<br>TestTwo | Ate Student           Column           20140627           20140627                           | E Records         | Operator<br>TE COUNTY CODE ATTENDING<br>13<br>13 | Value Value DISTRICT CODE ATTENDING 3570 3570    | Apply Filter<br>SCHOOL CODE ATTENDING<br>480<br>480 | DISTRICT STATUS<br>A<br>A | SCHOOL STATUS<br>A<br>A | Export as<br>FREE AND REDUCED RATE LU<br>R<br>F | CSV Exp   | NUMBER OF<br>110<br>78 |
| Duplica TestTwo TestTwo       | Ite Student           Column           E DATE OF BIRTH           20140627           20140627 | 20181210          | Operator<br>TE COUNTY CODE ATTENDING<br>13<br>13 | Value<br>DISTRICT CODE ATTENDING<br>3570<br>3570 | Apply Filter SCHOOL CODE ATTENDING 480 480          | DISTRICT STATUS<br>A<br>A | SCHOOL STATUS<br>A<br>A | Export as<br>FREE AND REDUCED RATE LL<br>R<br>F | CSV Exp   |                        |

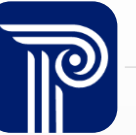

### **Duplicates Page Cont'd**

- Once you are on the detailed Duplicates page, users can use the checkboxes to determine which records need to be deleted.
- Important Note:
  - ALL matching records for a student are listed on the detailed Duplicates page. If all records for a single student are checked, all student records with that set of matching data will be deleted once the user confirms the delete.
  - It is crucial that LEAs leave one record in place for the student.
  - If all records are deleted, a file upload is required to add the appropriate student record(s) back into SID Management.

|                                                                                                    | Apply I liter                                                                                                    |                                                                                                    |
|----------------------------------------------------------------------------------------------------|----------------------------------------------------------------------------------------------------|----------------------------------------------------------------------------------------------------|
| Column       Op         LOCAL ID       STATE ID       FIRST NAME         Delete       12345       1234567890         Delete       12345       1234567890 | Confirm delete Only duplicate records should be deleted. Deleting this record is a permanent action. A new full file upload will be required if the record must ever be resubmitted. Deleting this record will only remove it from NJ SMART. You must also ensure your local SIS is updated appropriately. Are you sure you want to delete this record? | Export as CSV     Export as Excel       NG     DISTRICT STATUS     SCHOOL STATUS       A     A       A     A |
| Delete                                                                                                    | updated appropriately. Are you sure you want to delete this record?                                                                                                    |                                                                                                    |

#### **Unresolved Records**

An Unresolved record will show when the system has found a potential matching record, submitted by your LEA or another NJ LEA.

| All Student Unresolved Records Export as CSV Export |            |            |             |           |               |        | CSV Export as Excel |            |                 |
|-----------------------------------------------------|------------|------------|-------------|-----------|---------------|--------|---------------------|------------|-----------------|
| LOCAL ID                                            | STATE ID   | FIRST NAME | MIDDLE NAME | LAST NAME | DATE OF BIRTH | GENDER | DISTRICT STATUS     | SID STATUS | OWNING DISTRICT |
| 000141                                              | 3658951468 | Erefbbu    | Doncib      | Abpffo    | 20070201      | F      | A                   | Unresolved | 2514 🗆          |

| Potential Matches                                                            |          |            |             |           |               |        |                 |                 |                |
|------------------------------------------------------------------------------|----------|------------|-------------|-----------|---------------|--------|-----------------|-----------------|----------------|
| STATE ID                                                                     | LOCAL ID | FIRST NAME | MIDDLE NAME | LAST NAME | DATE OF BIRTH | GENDER | DISTRICT STATUS | OWNING DISTRICT | MATCH STRENGTH |
| <u>3658951468</u> 000141 EREFBBU DONCIB ABPFFO 20070201 F A 2514 Very Strong |          |            |             |           |               |        |                 |                 |                |

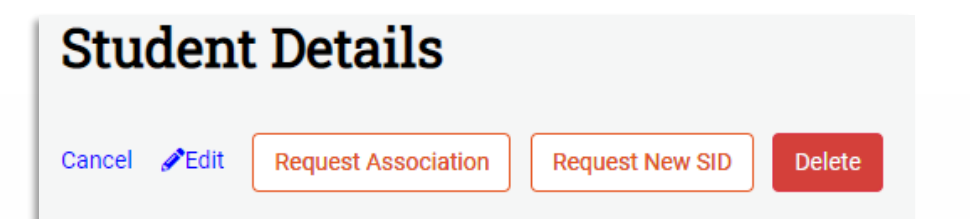

#### \*Do <u>**not**</u> select Request Association if Potential Matching record is <u>**not the same student**</u>

\*If you are unsure which student should own the existing SID number, contact NJ SMART.

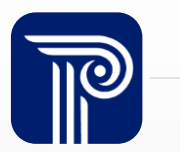

#### **Unresolved Records**

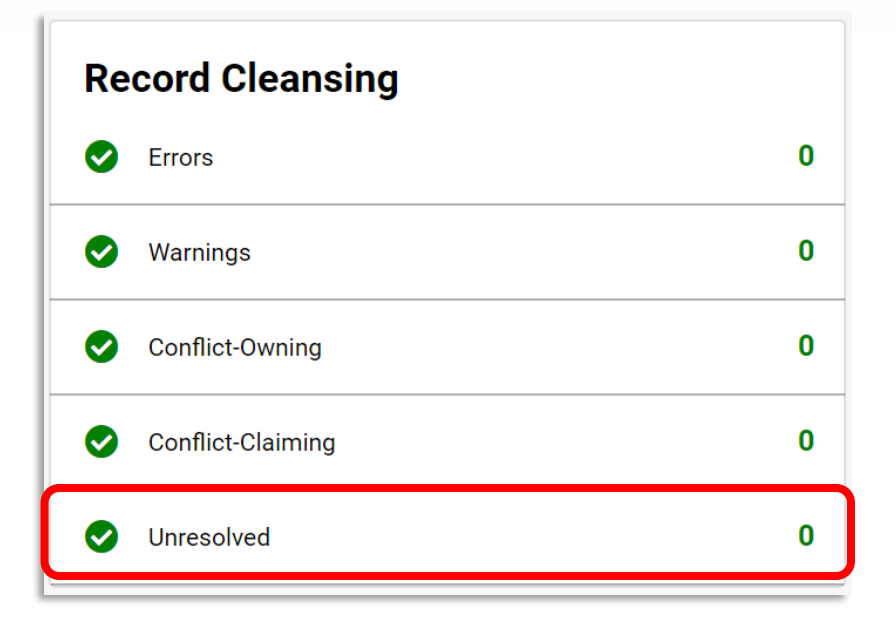

Please note that the Unresolved counter on the SID Management Home Page displays an Unresolved count for <u>Active</u> records only. You may still have Inactive Unresolved records, which can be viewed by selecting Unresolved.

| dent Un    | resolved                                    | Records                                                              |                                                                                                    | Export                                                                                         | as CSV                                                                                                    | Export                                                                                                    | t as Excel                                                                                                    |
|------------|---------------------------------------------|----------------------------------------------------------------------|----------------------------------------------------------------------------------------------------|------------------------------------------------------------------------------------------------|----------------------------------------------------------------------------------------------------|----------------------------------------------------------------------------------------------------|----------------------------------------------------------------------------------------------------|
| Column     | •                                           | Operator                                                             | T                                                                                                    | Value                                                                                          |                                                                                                    | Apply                                                                                                    | / Filter                                                                                                    |
| STATE ID   | FIRST NAME                                  | MIDDLE NAME                                                          | LAST NAME                                                                                                    | DATE OF BIRTH                                                                                  | GENDER                                                                                                    | STATUS                                                                                                    | SID STATUS                                                                                                    |
| 1234567890 | Jane                                        |                                                                      | Doe                                                                                                    | 12345678                                                                                       | F                                                                                                    | I                                                                                                    | Unresolved                                                                                                    |
|            | dent Un<br>Column<br>STATE ID<br>1234567890 | Column     •       STATE ID     FIRST NAME       1234567890     Jane | dent Unresolved Records         Column <ul> <li>Operator</li> </ul> STATE ID       FIRST NAME       MIDDLE NAME         1234567890       Jane | dent Unresolved RecordsColumn•Operator•STATE IDFIRST NAMEMIDDLE NAMELAST NAME1234567890JaneDoe | dent Unresolved Records       Export         Column       Operator       Value         state ID       FIRST NAME       MIDDLE NAME       LAST NAME       Date of BIRTH         12345567890       Jane       Doe       12345678 | Export as CSV         Column       Operator       Value         STATE ID       FIRST NAME       MIDDLE NAME       LAST NAME       Doe       1234567890         1234567890       Jane       Doe       12345678       F | Column       Operator       Export as CSV       Export         Operator       Value       Apply         STATE ID       FIRST NAME       MIDDLE NAME       LAST NAME       Doe       12345678       F       I |

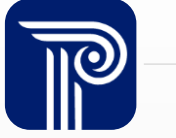

# **Conflict-Claiming**

A Conflict arises when two districts are reporting the same student as Active in NJ SMART. If an LEA uploads a record of a student that is already being reported by another district, the record falls into Conflict – Claiming.

| Conflict Claiming     Export as CSV     Export |            |            |             |           |               |        |              |                 | t as CSV Export as Excel |
|------------------------------------------------|------------|------------|-------------|-----------|---------------|--------|--------------|-----------------|--------------------------|
| T                                              | Column     | T          | Operator    | •         | Value         |        | Apply Filter |                 |                          |
| LOCAL ID                                       | STATE ID   | FIRST NAME | MIDDLE NAME | LAST NAME | DATE OF BIRTH | GENDER | STATUS       | OWNING DISTRICT | SID STATUS               |
| 12345                                          | 1234567890 | John       |             | Smith     | 20161201      | м      | A            | 0250            | Conflict - Claiming      |
| 23456                                          | 2345678901 | Jane       |             | Doe       | 20161006      | м      | А            | 0250            | Conflict - Claiming      |
|                                                |            |            |             |           |               |        |              |                 |                          |

| Cance Fedit Cancel Conflict Student |                             |             |
|-------------------------------------|-----------------------------|-------------|
| Local Identification Number         | State Identification Number | Status<br>A |

#### If a record is in the Conflict-Claiming page for 15 days without any action taken, the record will automatically be transferred to the Claiming district.

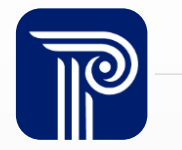

# **Conflict-Owning**

If a LEA uploads a record of a student that your district owns, the record falls into Conflict – Owning.

| Conflict | t Owning   | Expor      | t as CSV Export as Excel |           |               |            |        |                   |
|----------|------------|------------|--------------------------|-----------|---------------|------------|--------|-------------------|
| T        | Column     | • Op       | erator                   | • Value   | Ар            | ply Filter |        |                   |
| LOCAL ID | STATE ID   | FIRST NAME | MIDDLE NAME              | LAST NAME | DATE OF BIRTH | GENDER     | STATUS | SID STATUS        |
| 12345    | 1234567890 | John       |                          | Smith     | 20161201      | М          | А      | Conflict - Owning |
| 23456    | 2345678901 | Jane       |                          | Doe       | 20161006      | м          | А      | Conflict - Owning |
| 34567    | 3456789012 | Jack       |                          | Doe       | 20160501      | м          | А      | Conflict - Owning |
| 45678    | 4567890123 | Jill       |                          | Smith     | 20161101      | М          | А      | Conflict - Owning |
|          |            |            |                          |           |               |            |        |                   |

| State Identification Number | Status                      |
|-----------------------------|-----------------------------|
| 1234567890                  | A                           |
|                             |                             |
|                             | State Identification Number |

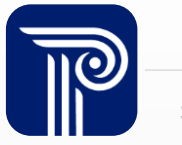

### **Out of District Records**

The Out of District Records page lists all students who are reported to SID Management by another LEA, but are linked to your LEA by the Attending, Receiving, and/or Resident CDS codes.

#### SID Management Home Upload Add History All Records Snapshot Sync Errors Warnings Unresolved Owning Claiming Out-of-District OSAC

- Available as a reference even when SID Management is closed for the Snapshot
- SID Status column will tell you the status (Issued, Error, Unresolved, Sync, or Conflict) of the record as it is/was submitted by the submitting LEA
- Any record that does not have a SID Status of 'Issued' will produce an Error when submitted to the CTE Submission

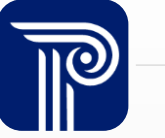

# Questions?

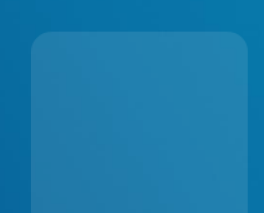

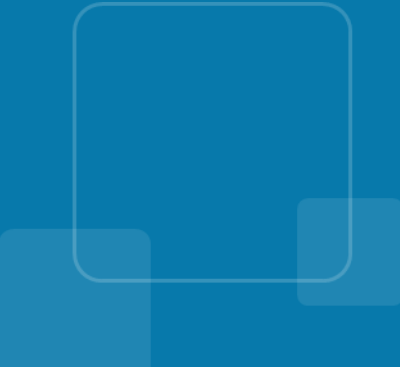

# **Reporting Attendance Data**

#### How do I report attendance data to SID Management?

- Attendance will be collected in the fields of:
  - Number of Days Present
  - Number of Days Absent
  - Number of State Excused Absences
- Unless EnrollmentType = S, attendance must be reported in a whole number between 0-366. Half days should no longer be reported unless the student is a shared-time vocational school student.

#### What absences should be counted for Number of State Excused Absences?

- The following are the 7 allowable reasons for a state-excused absence:
  - Religious observance, according to N.J.S.A. 18A:36-14, 15 and 16
  - College visit(s), up to 3 days per school year for students in grades 11 and 12
  - Participation in Take Our Children to Work Day
  - Participation in observance of Veterans Day, according to N.J.S.A. 18A: 36-13.2 or in district board of election membership activities (N.J.S.A. 18A: 36-33); or
  - Closure of a busing district that prevents a student from having transportation to the receiving school.
  - Civic Event
- State Excused Absences must be excluded from Number of Days Absent

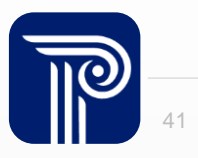

### **Chronic Absenteeism Calculation**

How is chronic absenteeism calculated?

- Absenteeism rates will include data from Number of Days Present and Number of Days Absent.
- Number of State Excused Absences are not included in this calculation.

$$\frac{A}{P+A} = Absenteeism Rate$$

Please review the <u>Chronic Absenteeism Click by Click</u> for more information about calculating Chronic Absenteeism.

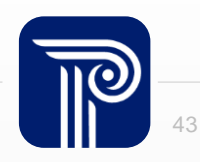

### **Chronic Absenteeism Calculation**

#### Where can I find the Chronic Absenteeism rate?

- The Chronic Absenteeism Rate can be found:
  - District Reports → Enrollment Profiles → At Risk Profile

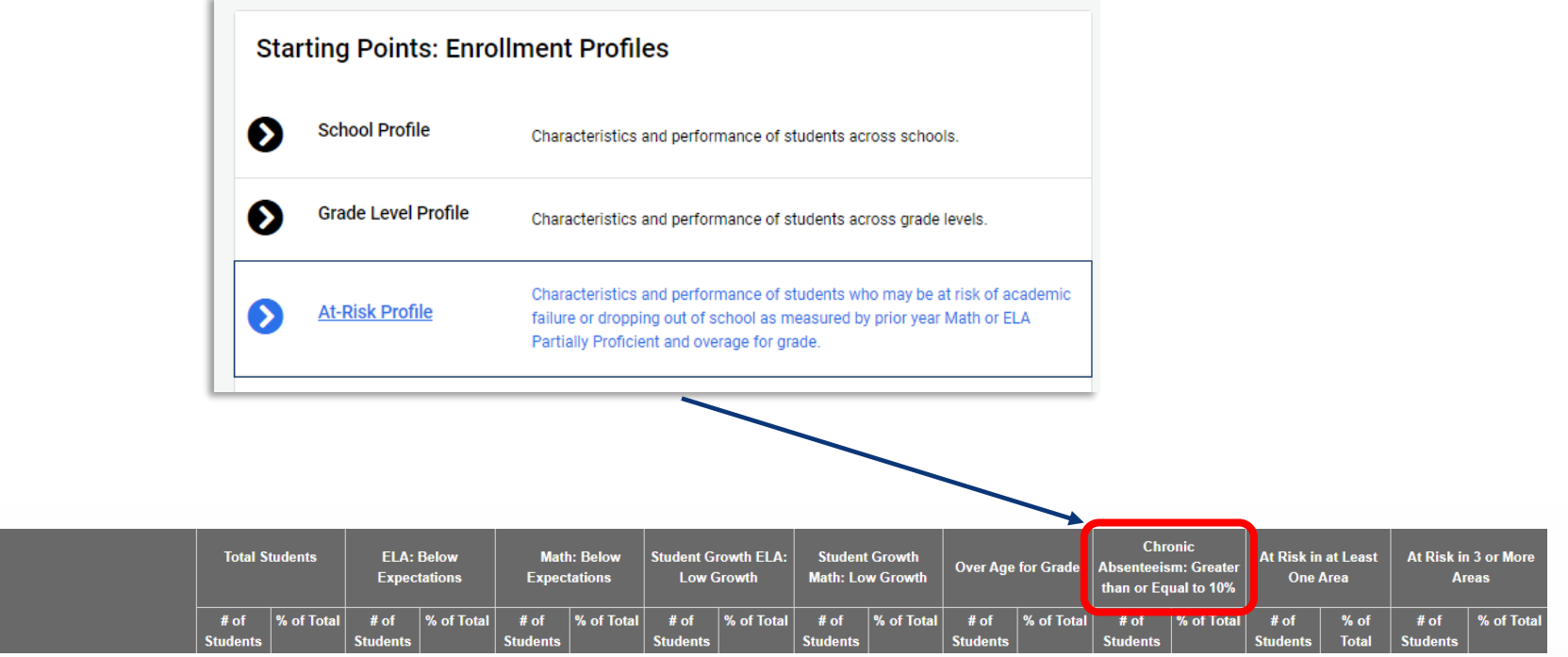

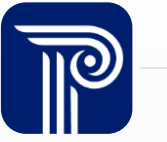

Student Characteristics

#### **Attendance Report**

To support LEAs in accurately reporting attendance metrics at the EOY, the Attendance Report was created. This report is found on the SID Management Homepage (NOT District Report).

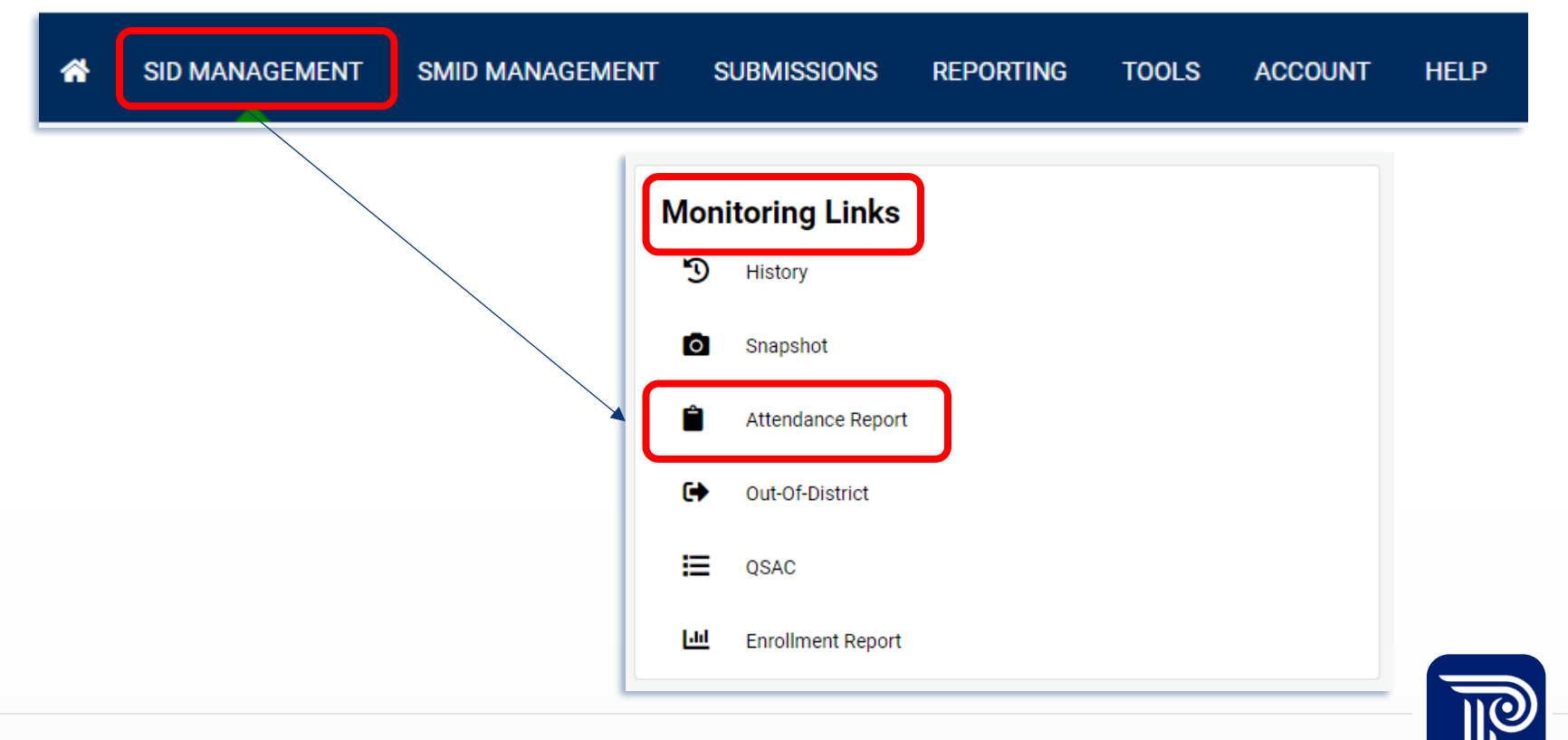

# **Attendance Report (Cont'd)**

The goal of the report is to allow LEAs to view all their attendance data in SID Management.

• The DOE will leverage this report to monitor compliance and reach out to LEAs as needed.

#### The report will display the following data elements for each record:

- DistrictCodeSubmitting
- StateIdentificationNum
   ber
- LocalIdentificationNum
   ber
- FirstName
- LastName
- DateOfBirth
- DistrictStatus
- SchoolStatus
- SchoolEntryDate
- SchoolExitDate
- 180-CDM
- CumulativeDaysInMem bershipTotal
- NumberOfDaysPresent

- NumberOfDaysAbsent
- NumberOfStateExcuse
   dAbsences
- RemoteDaysPresent
- RemoteDaysAbsent
- RemoteDaysInMember ship
- EnrollmentType
- GradeLevel
- CountyCodeResident
- DistrictCodeResident
- SchoolCodeResident
- CountyCodeReceiving
- DistrictCodeReceiving
- SchoolCodeReceiving
- CountyCodeAttending

- DistrictCodeAttending
- SchoolCodeAttending
- ReportedSharedVoc
- StatusCodeID
- ReportedDate
- ModifiedDate

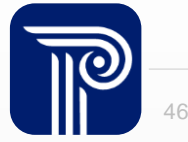

# Questions?

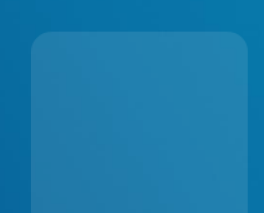

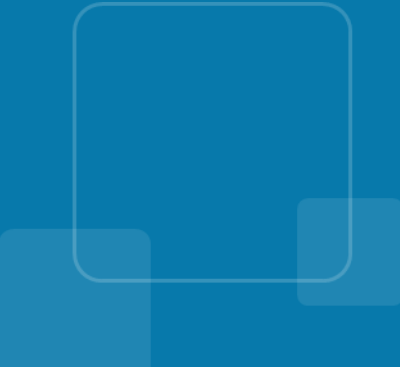

# **Obtaining and Maintaining a Unique SID**

#### How do I get a SID Number for a student?

To obtain a SID for a new student, submit the student's record to SID Management with the State Identification Number field left blank.

#### Tips on maintaining a Unique SID:

- Make sure your Student Information System (SIS) is synced with SID Management
- Do not request a new SID for a student who already has a SID
- Review all potential matching records in detail prior to resolving a record

| Student                           |                             |                     |
|-----------------------------------|-----------------------------|---------------------|
| Local Identification Number 53419 | State Identification Number | Status<br>A         |
| First Name<br>Urbcmkn             | Middle Name                 | Last Name<br>Afnbeb |

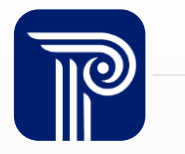

### **Reactivating Student Records**

#### How do I reactivate an Inactive Record?

| SID Management                                                          | Resubmit the student's record back into SID Management as Active.                                                                                                    |
|-------------------------------------------------------------------------|----------------------------------------------------------------------------------------------------|
| Home<br>Upload<br><b>Add</b>                                            | <ul> <li>You can use a Partial File upload of just that student's Active record.<br/>The new Active record will over-write the Inactive record</li> </ul>                                                                                                    |
| History<br>All Records<br>Snapshot<br>Sync<br>Errors                    | <ul> <li>Make sure each of the following identifying data elements match:</li> <li>Local ID, SID Number, First Name, Last Name, Date of Birth,<br/>School Entry Date, County Code Attending, District Code<br/>Attending, and School Code Attending</li> </ul> |
| Warnings<br>Unresolved<br>Owning<br>Claiming<br>Out-of-District<br>OSAC | When uploading, leave the fields required for inactivating a student blank.                                                                                                    |
| 4000                                                                    |                                                                                                    |

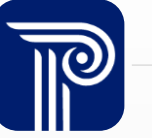

### **School Exit Date**

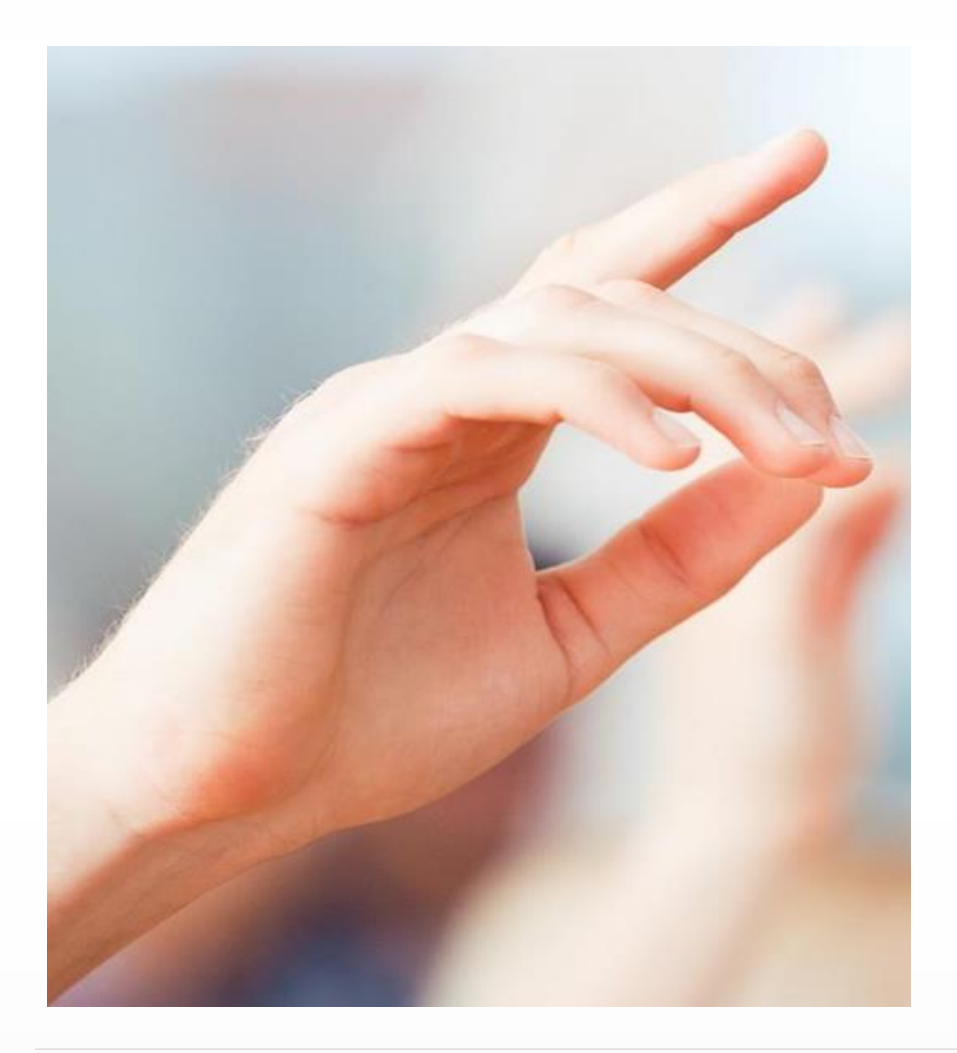

# What date should be used for School Exit Date?

- School Exit Date should be reported as the first day after the date of a student's last attendance in a school
- Please do not report the day the parent or guardian notified the school that the student was transferring

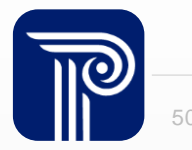

### **Removing Inactive Records**

#### When should we remove inactive records from SID Management?

Inactive records should be handled as follows in SID Management for the End of Year Snapshot:

- Maintain the Inactive records of all students who were active for any part of the current school year.
  - This is necessary so the official Course Roster submission will be able to validate against the record in SID Management
  - If the student was captured Inactive on the October 15th Snapshot and did attend your district during the 2024-2025 school year, you should still maintain their record for the EOY Snapshot
- Remove Inactive records of students who were not present at any point this current school year.
  - These students can be excluded from a Full File upload to remove their records if they were appropriately captured as Inactive on the October 15th Snapshot

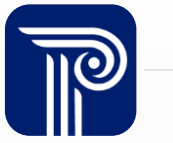

### **Procedure for Erasing Records**

Is it ok to erase a student record that was mistakenly uploaded to SID Management?

#### • Students should only ever be erased for three reasons:

- Student was reported in error and was never your reporting responsibility
- Record does not represent an actual student
- The NJ SMART Help Desk advises you to do so

| Cancel Fedr Erase Student Student                                                |                                   |                                         |                                                |           |
|----------------------------------------------------------------------------------|-----------------------------------|-----------------------------------------|------------------------------------------------|-----------|
| Local Identification Number                                                      | State Identification Number       |                                         | Status                                         |           |
| 09017                                                                            | 3176005233                        |                                         | A                                              |           |
|                                                                                  |                                   |                                         |                                                |           |
| First Name                                                                       | Middle Name                       |                                         | Last Name                                      |           |
| Xuqqa                                                                            |                                   |                                         | Rfeilxae                                       |           |
|                                                                                  |                                   |                                         |                                                |           |
|                                                                                  |                                   |                                         |                                                |           |
| The "Erase Student" button allows you to remove a record that should not have be | een submitted to NJ SMART by your | < Select >                              |                                                | •         |
| LEA. Please review all choices in the drop-down menu before making a selection.  | The "Erase Student" option should | < Select >                              |                                                |           |
| Hor be ased for statements that have transferred out of the EEA for any reason.  |                                   | 1) Student was reported in error accord | ing to the NJ SMART reporting responsibilities |           |
|                                                                                  |                                   | 2) Student does not represent an actual | l student                                      | e Student |
|                                                                                  |                                   | L                                       |                                                | -         |

#### Name or Gender Change

#### What should I do if a student has a name or gender change?

- A transgender student or student that identifies their gender as Non-Binary/Undesignated should be reported with that student's chosen name and gender identity.
  - The student's unique SID number must be maintained and should not change
  - To edit the student's record, first update the student's information in your SIS, then do a Full File upload. The record will typically fall in Unresolved where you will want to Request Association on the updated record and resolve it.

| SID Management          |                                                                                                    |
|-------------------------|----------------------------------------------------------------------------------------------------|
| Home                    | Student Details                                                                                                    |
| Add                     | Cancel  Cancel |
| History                 |                                                                                                    |
| All Records<br>Snapshot |                                                                                                    |

#### **Unknown Names**

#### What should I do if I don't have a student's full name?

- In the case that you do not know a student's first or last name, you should report the value of "Unknown" into the FirstName or LastName data elements.
- It is recommended for LEAs to update this information in their Student Information System first before entering the data into NJ SMART

| State Identification Number | First Name Unknown     |
|-----------------------------|------------------------|
| Last Name<br>Unknown        | Generation Code Suffix |

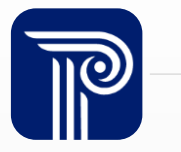

#### **SID Management: Biliteracy Data Fields**

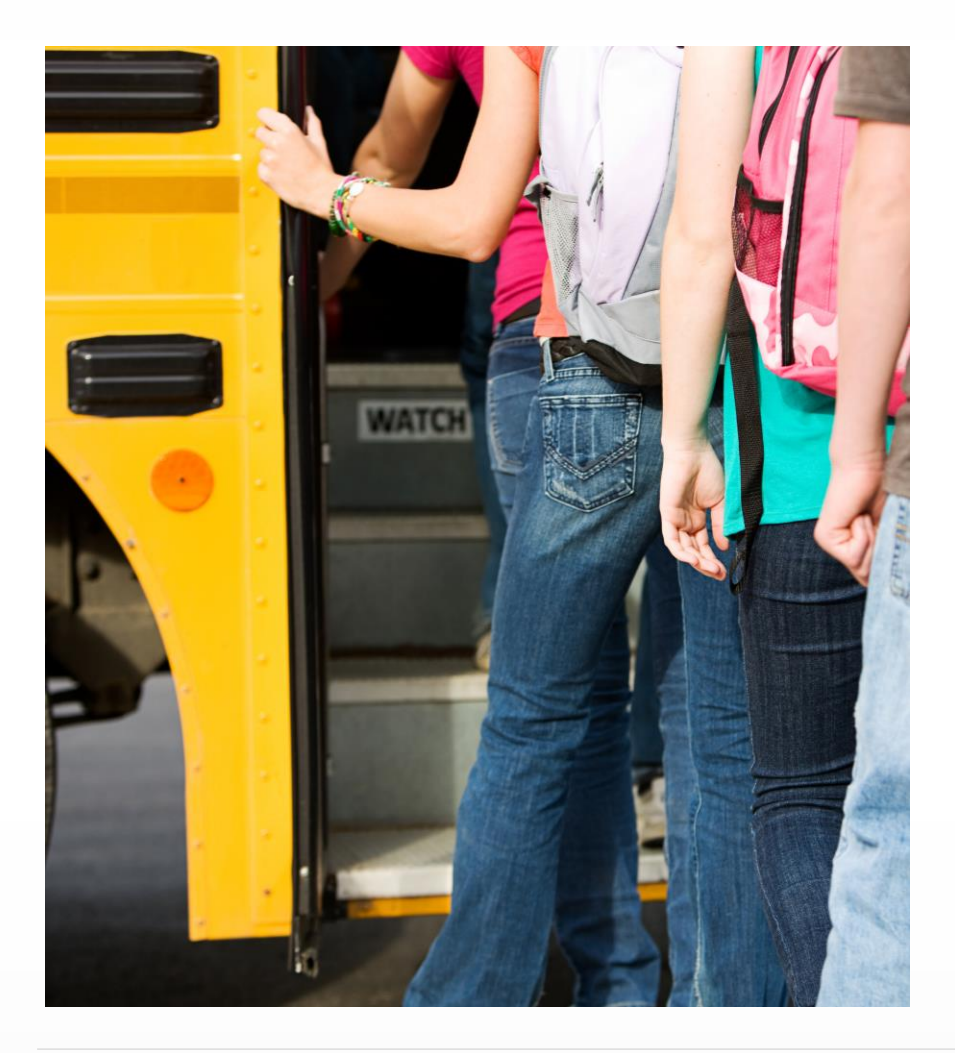

Reporting Seal of Biliteracy data in NJ SMART is required through the High School Graduation Snapshot in August.

- **Biliterate**: An indication if a student in Grade Level 12, A1, or A2 has met the criteria to receive a Seal of Biliteracy
  - This field should be blank for all students not in Grade 12
  - Early graduates who are eligible for Seals should be reported directly to the NJDOE at worldlang@doe.nj.gov
- WorldLanguageAssessment1-5: The World Language Assessment taken by the student, other than English language assessment.
- WorldLanguageAssessed: The specific language other than English that is being assessed.

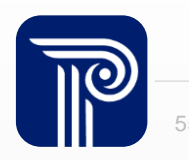

#### **Graduation Pathway Indicators**

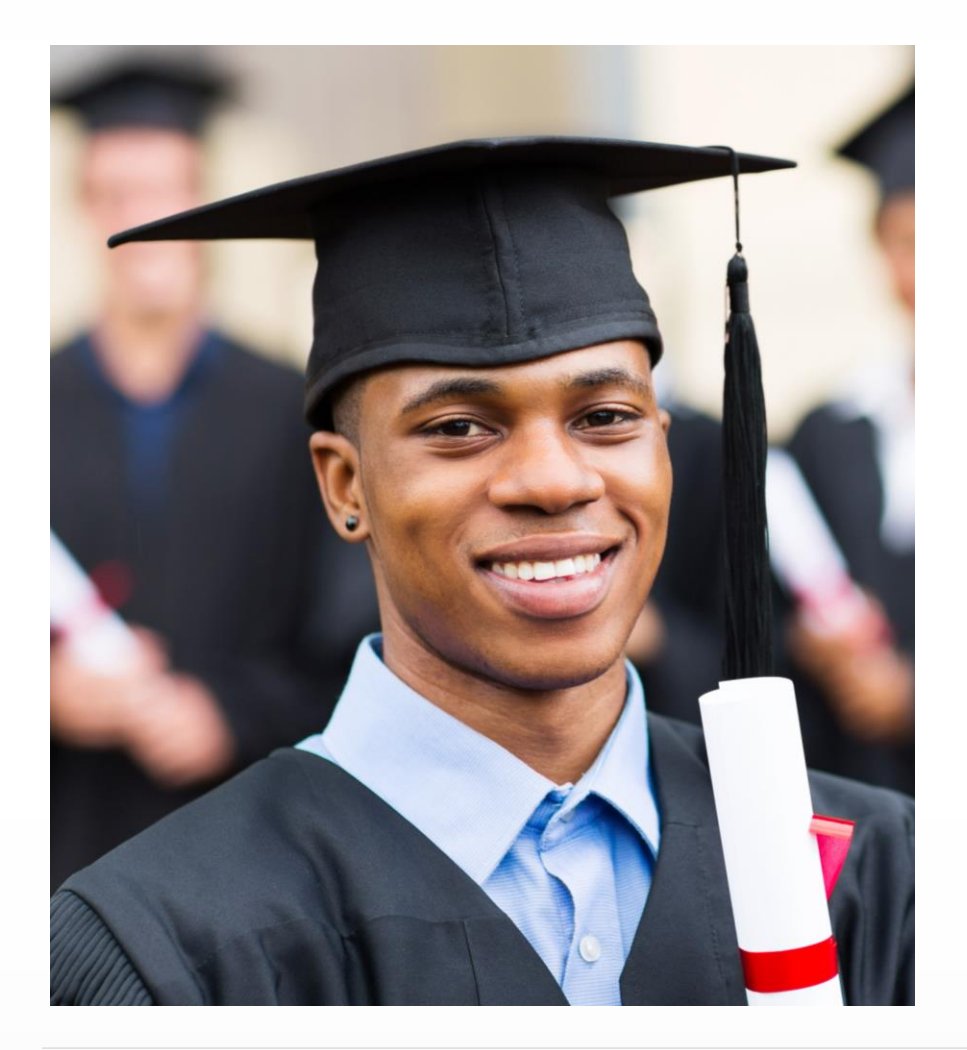

- Field is mandatory for all active Grade Level 12 students, all students with Biliterate = Y, and all students with School Exit Withdrawal Code = L
- If the student's School Exit Withdrawal Code = L, ELA and Math Graduation Pathway Indicators must be D, E, H, I, J, K, M, N, Q, or S.
- If students are not expected to graduate, their **ELA and Math Graduation Pathway Indicators** must be O or P.

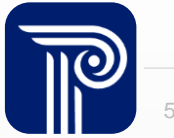

### **Graduation Snapshot**

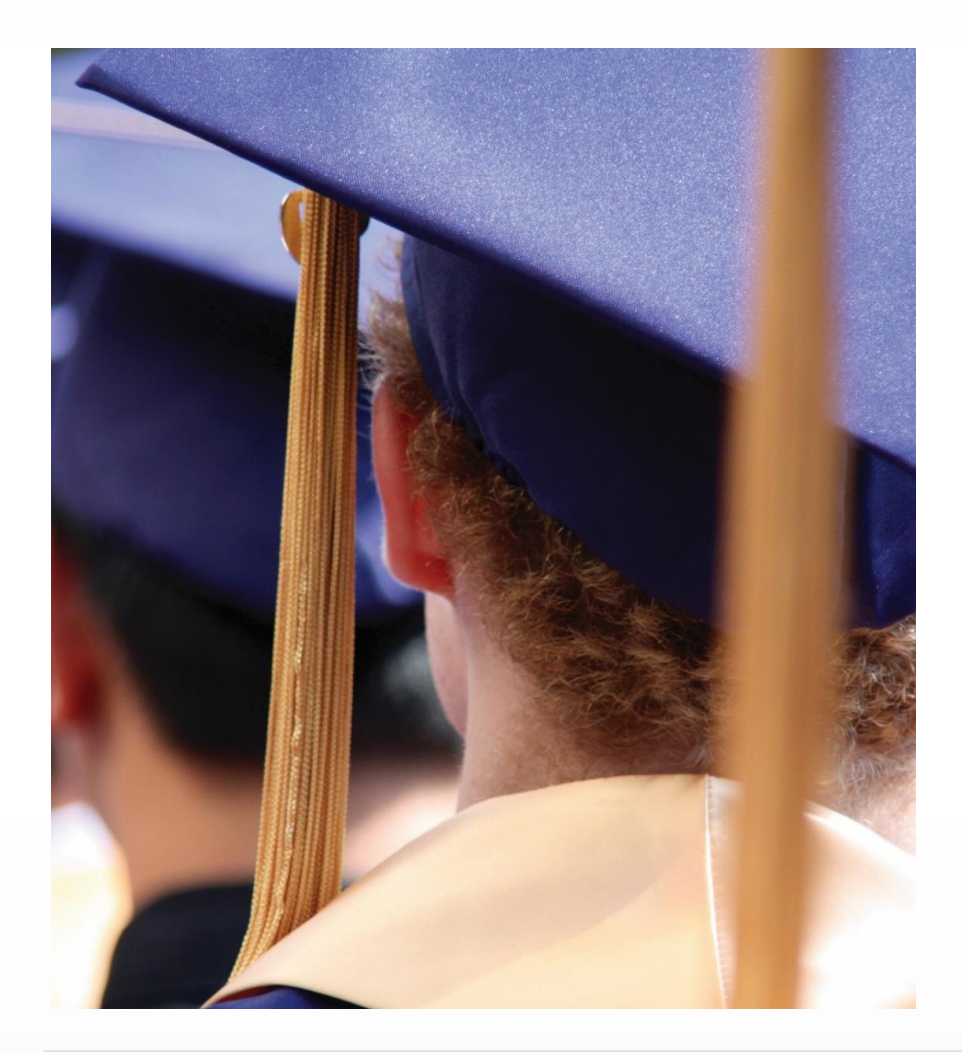

When do I need to have my 2025 graduates inactivated in SID Management?

 Students who will be graduating or transferring out after the last day of school should not be inactivated in SID Management until after the June 30th EOY Snapshot but before the August 29th Graduation Snapshot.

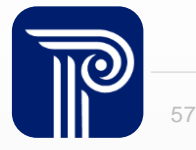

#### "L" School Exit Withdrawal Code

I am a K-6 or K-8 district. I use School Exit Withdrawal Code of "L" for students who have graduated my elementary or middle school, but I receive an Error that this exit code is not valid. What is the correct code to use?

- "L" is a valid School Exit Withdrawal Code only for students who graduated high school.
- For students graduating elementary and middle school, LEAs must use the appropriate exit code as outlined in the <u>SID Management Student Data Handbook</u>
  - Example: A student who is graduating middle school from a K-8 district and will begin 9th grade at a regional high school district would be "T4" Transfer to a public school outside district

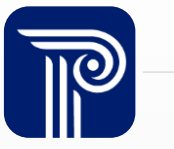

# Questions?

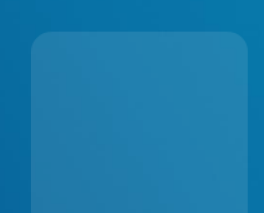

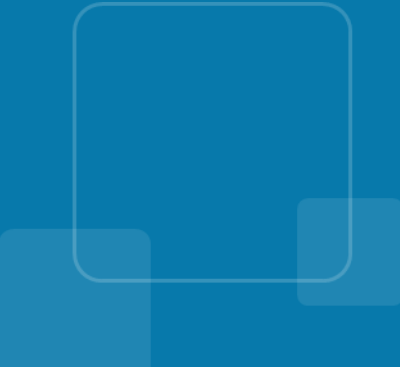

#### **Available Resources**

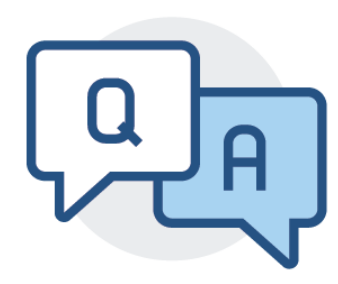

#### **NJ SMART Help Desk**

1-800-254-0295 njsmart@pcgus.com

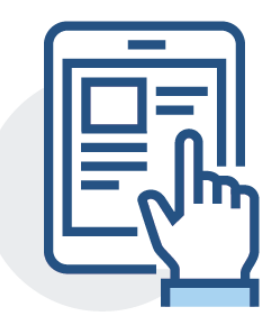

#### **Resources & Trainings**

Click the Help tab within NJ SMART Open the <u>Documents for Download</u> section

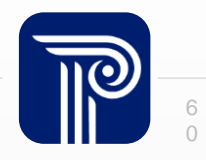

#### **Please Provide your Feedback**

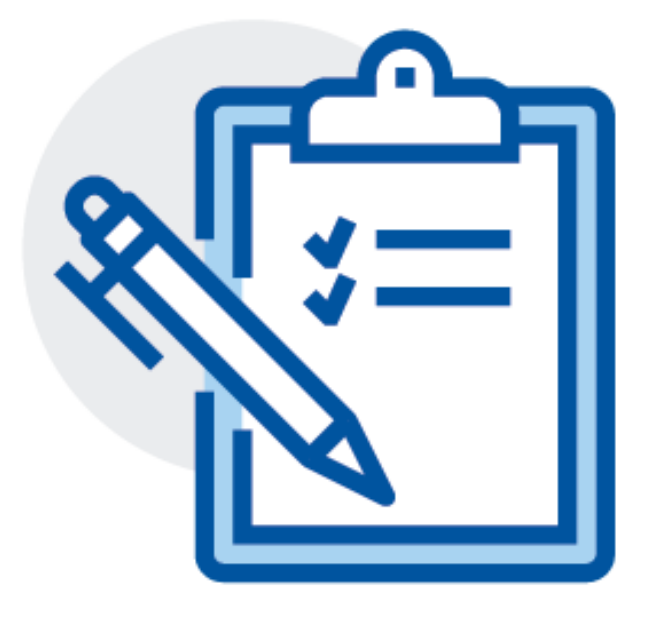

#### We'd love to hear from you!

A link to our survey is in the chat. Please take a moment to share your feedback to improve this and future trainings.

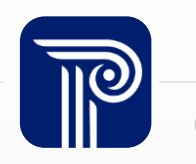

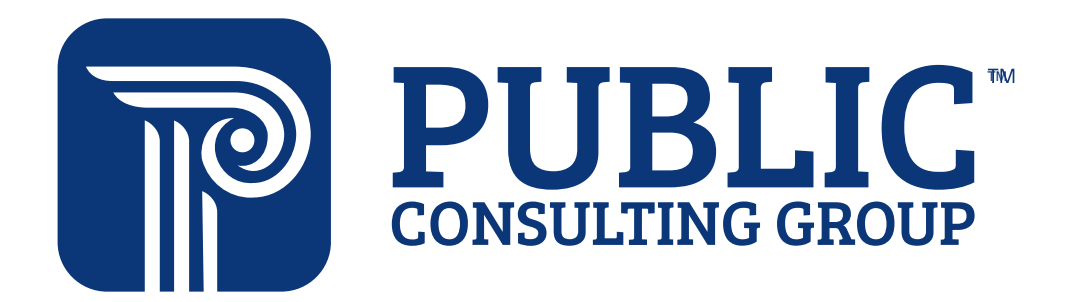

**Solutions that Matter**